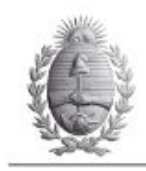

DIRECCIÓN GENERAL DE ESCUELAS COORDINACIÓN DE EDUCACIÓN SUPERIOR INSTITUTO DE EDUCACIÓN SUPERIOR 9-015 San Martín (N) 418 - La Consulta, San Carlos, Mendoza - CP. 5567 Tel-Fax: (02622) 470439 - 470821 E-mail: Info@iesvu.edu.ar www.lesvu.edu.ar

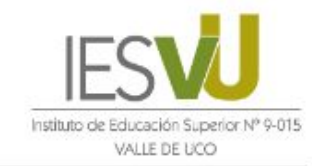

San Carlos - Tunuyán - Rivadavia - Malpú - Luján De Cuyo - Guaymallén - San Rafael - Santa Rosa - Mendoza

# Tutorial Uso del CamScanner

La aplicación CamScanner permite agrupar **varias fotos** tomadas con la cámara del celular o con la misma aplicación en un solo archivo de PDF de bajo tamaño, inferior a 1MB.

### PASO 1: Descargar la aplicación en el celular desde Play Store

PASO 2: Ingresar a la aplicación y seleccionar los 3 botones

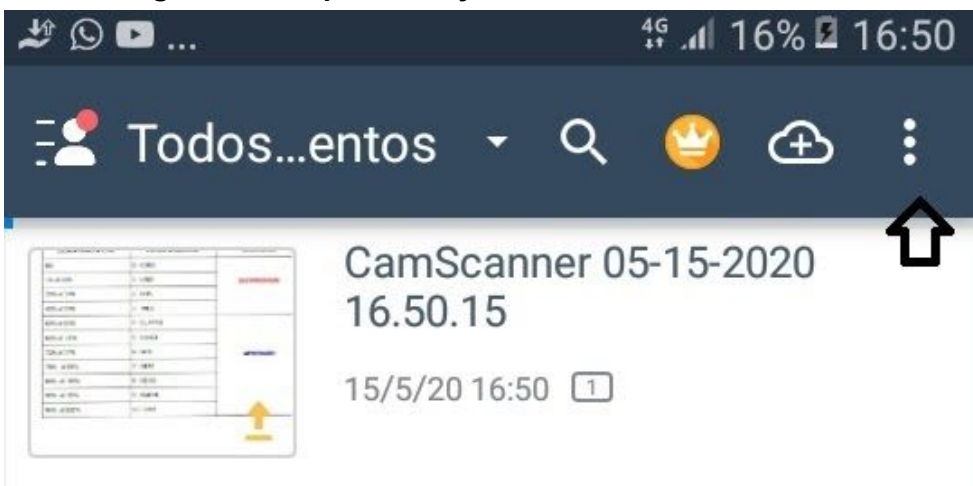

PASO 3: Seleccionar Importar desde la galería

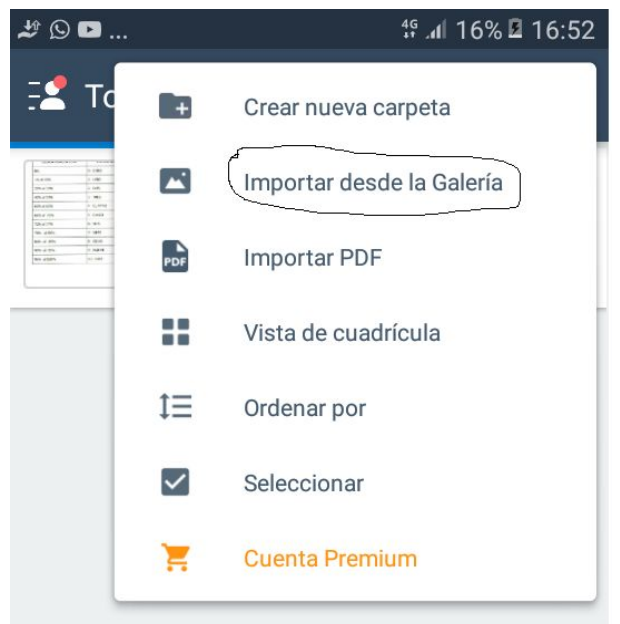

#### PASO 4

En la galería seleccionar la imagen a utilizar y colocar colocar importar. Se abre la imagen con el recuadro para seleccionar lo que se desea tomar de la imagen. Una vez ajustada la imagen colocar paso siguiente. La aplicación ajusta la imagen. El realce debe ser bajo, y luego guardar.

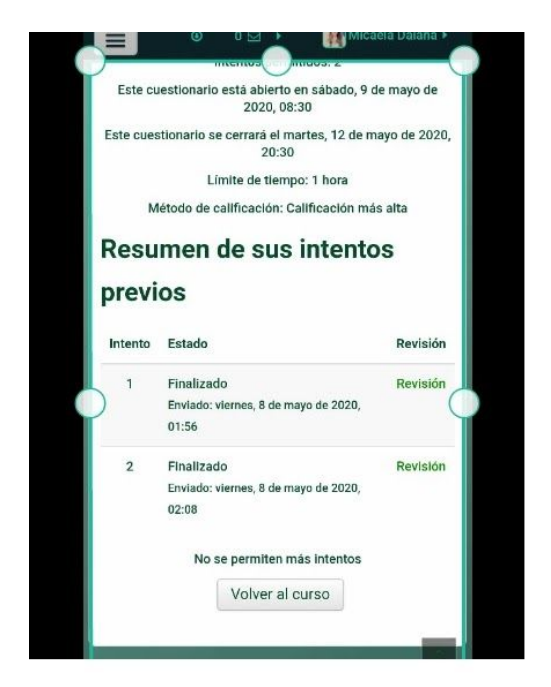

Una vez que tengo todas las imágenes que necesito en la aplicación las selecciono y

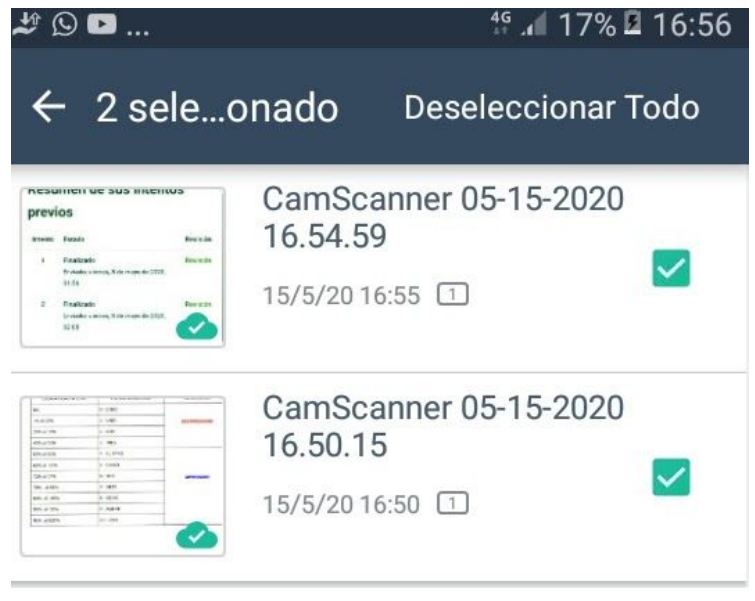

En esta pantalla seleccionar los 3 puntos

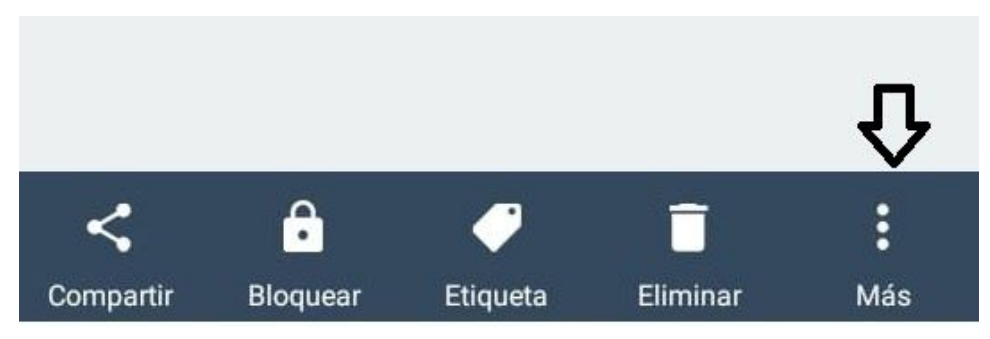

Se abre una nueva ventana y seleccionar combinar

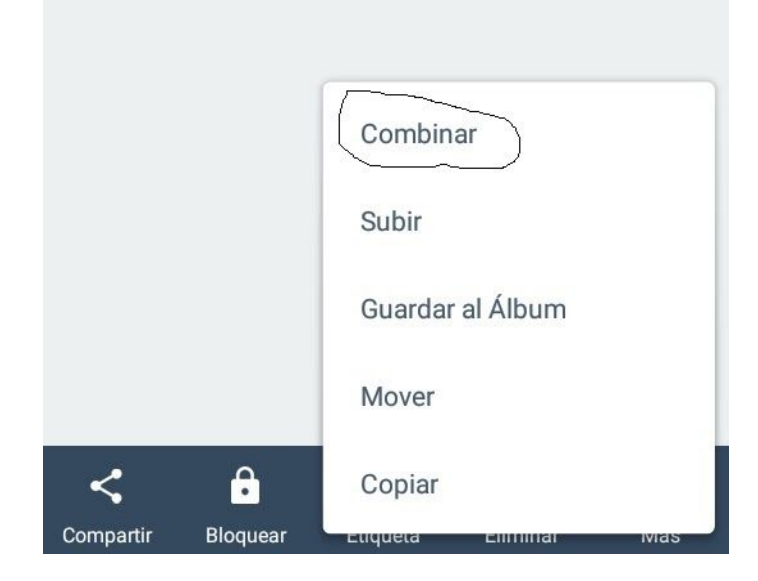

#### PASO 5

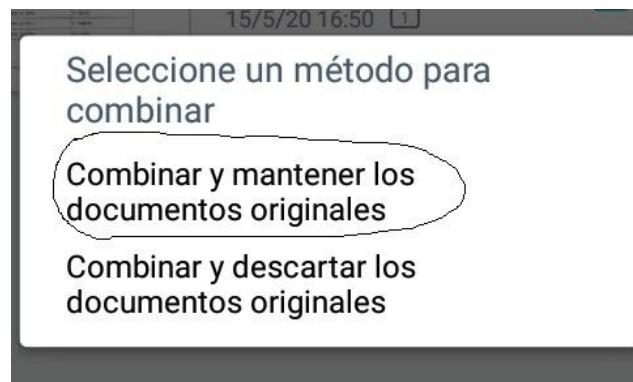

PASO 6: Colocar el nombre al archivo

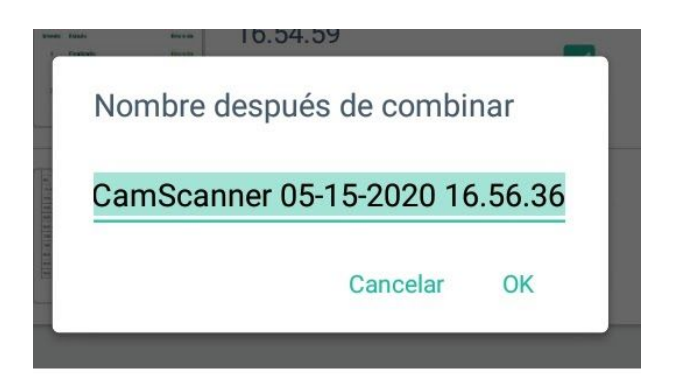

PASO 7: Figuran todas las hojas del documento. Seleccionar PDF

| 05                                                                                                    | -15-202                                                                | 20 16.                             | 56.3                                                                                                    | 6 🕘 🍾                                                                                                    |            |
|----------------------------------------------------------------------------------------------------|------------------------------------------------------------------------|------------------------------------|----------------------------------------------------------------------------------------------------|----------------------------------------------------------------------------------------------------|------------|
| L Dank & Cultinamienes <sup>1</sup> . (Bins. CO.Y. 1. 20)<br>M. En verais a oi muno; proceso de encolunia asresitioje y tenendo en camiti qui<br>plicación na sonble en la instancia presenciale y a distancia del BIS FORS valle de losa<br>stabilez a un única acada se a adikación cianca para se valitade durante el proceso<br>instalente y la credición fund de oraziona cantarianas. |                                                                        |                                    | Este cuestionario se cerrara el martes, 12 de mayo de 2020<br>20:30<br>Limite de tiempo: 1 hora<br>Método de calificación: Calificación más alta |                                                                                                    |            |
| ESCALA ECRETETUAL                                                                                                    | ESCAIA NUMÉRICA                                                        | TVAUZOÓN                           | Resumen de sus intentos                                                                                                    |                                                                                                    |            |
| 0%                                                                                                    | U - O KIP                                                              | CKLANDIGKDC.                       | Resumen de sus intentos                                                                                                    |                                                                                                    |            |
| 16.4.1992                                                                                                    | L-LINE                                                                 |                                    | previos                                                                                                    |                                                                                                    |            |
| 20% # 19%                                                                                                    | 1.005                                                                  |                                    |                                                                                                    |                                                                                                    |            |
| 40% at 39%                                                                                                    | 1. 1943                                                                |                                    |                                                                                                    |                                                                                                    |            |
| 60% at 4.5%                                                                                                    | 4 - CUATRC                                                             | APADEADD                           | Intento                                                                                                    | Estado                                                                                                    | Revisión   |
| 665 a 776                                                                                                    | 1-0400                                                                 |                                    | 1                                                                                                    | The state of the state of the s | Revisión   |
| 736 + 776                                                                                                    | 4 - 505                                                                |                                    |                                                                                                    | Finalizado                                                                                                    |            |
| 78N # BIN                                                                                                    | 1-SET                                                                  |                                    |                                                                                                    | Enviado: viernes, 8 de mayo de 2020,                                                                                                    |            |
| 045 d 0075                                                                                                    | 4-00-0                                                                 |                                    |                                                                                                    | 01:56                                                                                                    |            |
| 00% al 99%                                                                                                    | 9 - MJE/E                                                              |                                    |                                                                                                    | Planting day                                                                                                    | Warden Law |
| 965 al 100%                                                                                                    | 10 - 2002                                                              |                                    | 2                                                                                                    | Finanzado<br>Enviado: viernes, 8 de mayo de 2020,<br>02:08                                                                                                    | POPYISION  |
| Nes, N. 200 ONE-13<br>approximation and an annual and<br>no mil sat tanàna dia mandrimpi kao                                                                                                    | -<br>A fragmental<br>content or or processor in contents of the second | uningen a sometra e spätelse etti. |                                                                                                    | No se permiten más intentos                                                                                                    |            |

PASO 8: Está el documento creado y se puede compartir

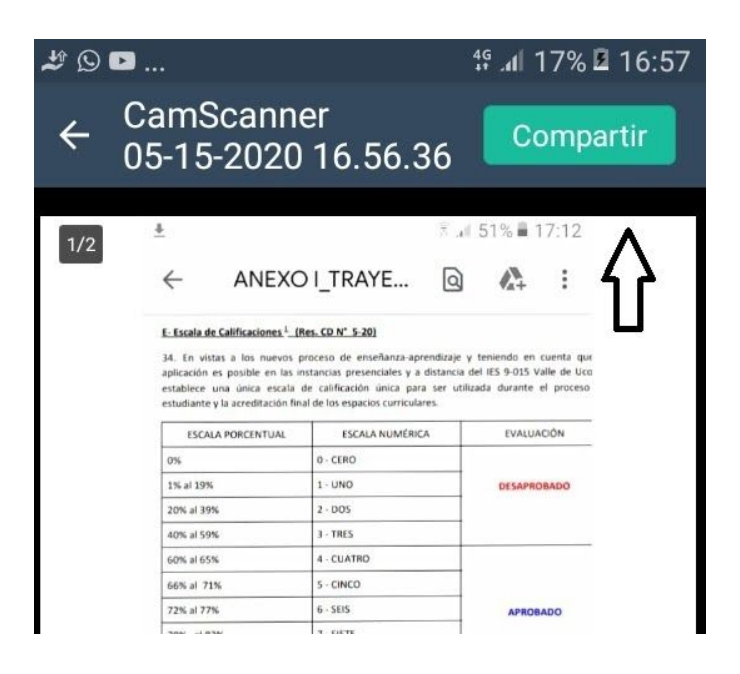

## Compartir vía

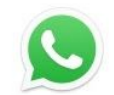

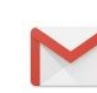

Gmail

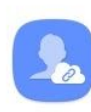

WhatsApp

Comp. vínculos (Co...

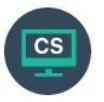

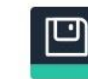

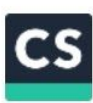

Enviar a PC

Guardar en local

Subir / Imprimir / Fax